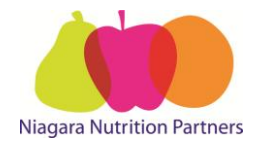

# Lococo's Ordering Guide

• Orders may only be placed **Monday** *12:00 pm* to **Wednesday** *12:00 pm* on-line through Web Tracker with a **minimum order of \$ 100.00**. Deliveries will be the following **Monday**. *If Monday is a holiday it will be delivered Tuesday*.

Web Tracker Website: www.webtracker.ca/snp

1. Log into web tracker using **"Internet Explorer"** with your school "USERNAME" and "PASSWORD". See *Figure 1*.

To Login in and complete your report in **French**, go to the drop down language tab. See *Figure 1.1*.

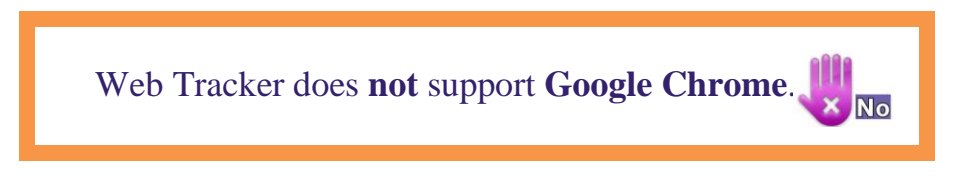

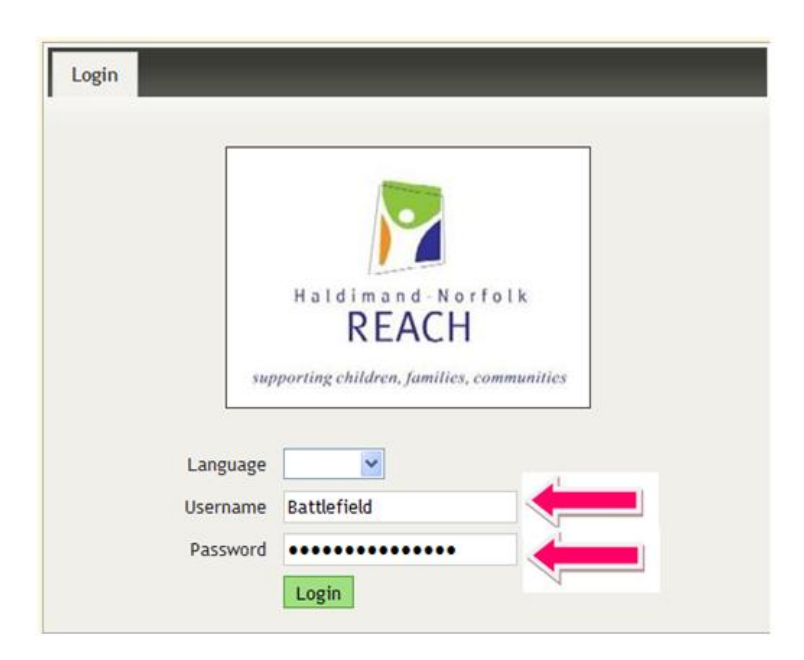

#### Figure 1.1

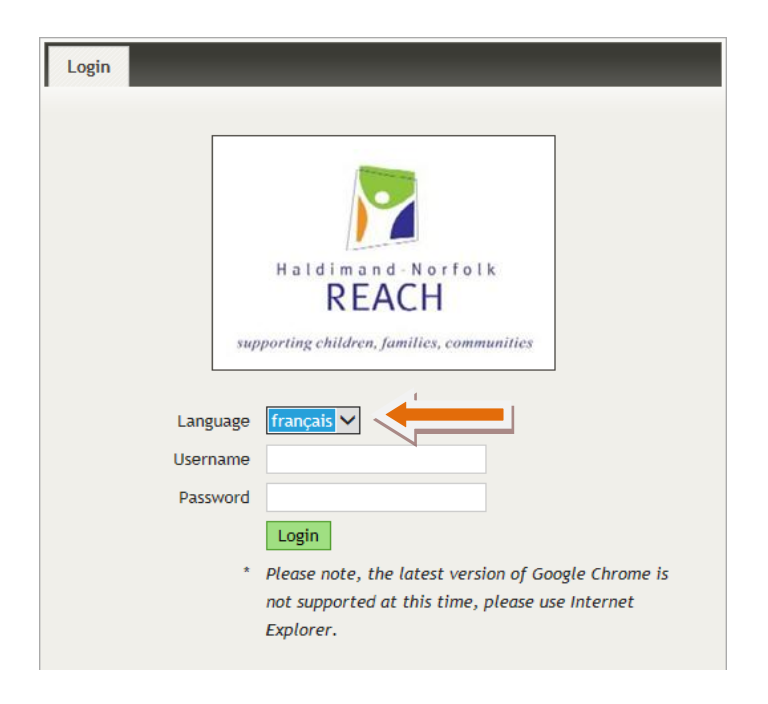

2. Click on the "**ORDERS**" tab. See *Figure 2*.

| Figure 2                     |                 |                |            |
|------------------------------|-----------------|----------------|------------|
| School Details               |                 |                |            |
| Monthly Entry Site Visits    | Orders Renewal  | Client Reports |            |
| • Order #                    |                 | Created Date   |            |
|                              | 1868991         |                | 2015-01-22 |
| 3. Click the <b>Figure 3</b> | . See Figure 3. |                |            |
|                              |                 |                |            |
| Entry Site Visits            | Orders Renewal  | Client Reports |            |
| Order #                      |                 | Created Date   |            |
|                              | 1868991         |                | 2015-01-2  |
|                              |                 | 1              |            |

|      | Please I<br>order. T<br>a new o | DO NOT<br>'hey syste:<br>rder. See | click and<br>m will <b>N</b><br><i>Figure 3</i> | d edit a pr<br>OT acce<br>3.1 | revious<br>pt the o | order a<br>changes | as a way<br>s and wil | of placi<br>l <b>NOT</b> r | ng a new<br>ecognize | ;<br>it as |
|------|---------------------------------|------------------------------------|-------------------------------------------------|-------------------------------|---------------------|--------------------|-----------------------|----------------------------|----------------------|------------|
| Figu | vre 3.1                         |                                    | D                                               |                               |                     |                    |                       |                            |                      |            |
|      | School Details                  |                                    |                                                 |                               |                     |                    |                       |                            |                      |            |
| Мо   | nthly Entry                     | Site Visits                        | Orders                                          | Renewal                       | Client F            | Reports            |                       |                            |                      |            |
|      | Order #                         |                                    | 1868991                                         | X                             |                     | Created I          | Date                  |                            | 2015-0               | 1-22       |

4. Click the "Lococo's" tab – see Figure. See *Figure 4*.
Important: "Vendor Delivery Notes" – See Figure 4.1.

## Figure 4

| LOCOCOS             | ADM Milling | Kaumeyer Paper                         | Egg Farmers Of                   |
|---------------------|-------------|----------------------------------------|----------------------------------|
| <b>1</b><br>ure 4.1 |             |                                        |                                  |
|                     |             | WICT to submitted between Needay at 12 | noon until Wednesday at 12 noon. |

Scroll down the page to the food items for ordering.

#### 5. Enter in the quantity for the item(s) you wish to order. See *Figure 5*.

Figure 5

| Food Item                                              | Case Size                   | Quantity | Cost    | Sub-Total |
|--------------------------------------------------------|-----------------------------|----------|---------|-----------|
| Dairy: Cheese Wiggles Salerno's                        | each case= 8/1kg bags       | 1        | \$70.80 | \$70.80   |
| Dairy: Cheese Strings                                  | 40 pack                     | 0        | \$19.60 | \$0.00    |
| Dairy: IOGO Yogurt tubes Passionfruit/Orange *NEW      | 8*8*60g (64 units per case) | 0        | \$23.60 | \$0.00    |
| Dairy: IOGO Yogurt tubes Raspberry-Strawberry-Ban *NEW | 8*8*60g (64 units per case) | 0        | \$23.60 | \$0.00    |

# Half orders are for **FRUIT AND VEGETABLES ONLY**. Please use 0.5 when ordering a half order. See *Figure 5.1*.

### Figure 5.1

| Fruit / Veg Broccoli         | 18's           | .5 | \$26.00 | \$13.00 |
|------------------------------|----------------|----|---------|---------|
| Fruit / Veg Mini Carrots "L" | 40 / 12oz bags | 0  | \$40.00 | \$0.00  |
| Fruit / Veg Cauliflower "L"  | 12's           | 0  | \$40.00 | \$0.00  |

6. Check the total at the bottom of the page to ensure your order is correct. See *Figure 6*.

| Supplies - Napkin, 13x13" LUNCHEON                | 6000/case     | 0 | \$37.29 | \$0.00   |
|---------------------------------------------------|---------------|---|---------|----------|
| Supplies - Paper Towel, 128 sheet roll, HOUSEHOLD | 20 rolls/case | 0 | \$45.44 | \$0.00   |
| Supplies - Spoons, Plastic                        | 1000/case     |   | \$14.67 | \$0.00   |
|                                                   |               |   | > Total | \$503.00 |

7. Scroll back up to the top of the page and click the "Save & Close" button. See *Figure 7*.

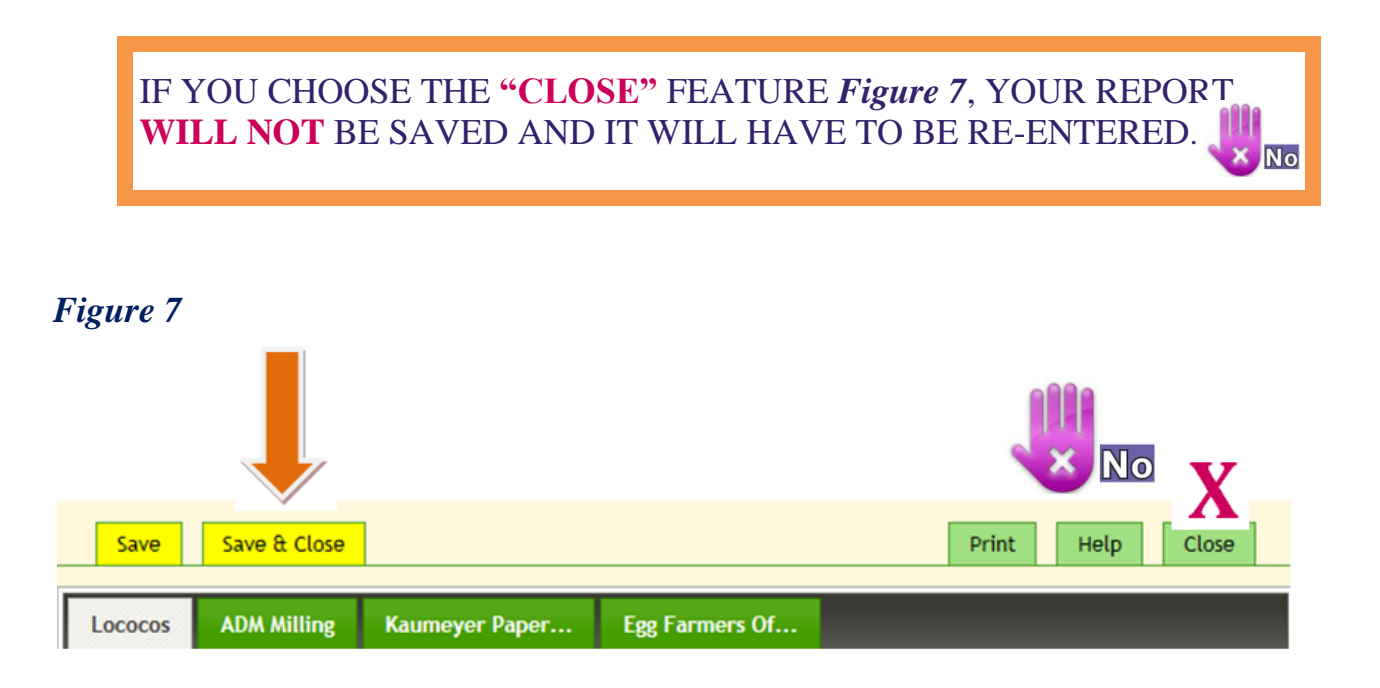

8. Once the screen is closed you will see your new order with the **Order#** and the **Created Date**. See *Figure 8*. Should you need to make any changes please contact:

admin@niagaranutritionpartners.ca

| Scl  | hool Details |             |        |         |                |
|------|--------------|-------------|--------|---------|----------------|
| Mont | hly Entry    | Site Visits | Orders | Renewal | Client Reports |
| 0    | Order #      |             |        | Cı      | reated Date    |
|      | 22           | 59361       |        |         | 2015-09-04     |
|      | 18           | 68991       |        |         | 2015-01-22     |
|      | 15           | 24756       |        |         | 2014-04-01     |

9. Log Out. See *Figure 9*. Print Help Log School Battlefield Address 6045 Barker Street Region Niagara Monthly Entry Site Visits Orders Renewal **Client Reports** • Order # **Created Date** 2259361 2015-09-04 1868991 2015-01-22 1524756 2014-04-01